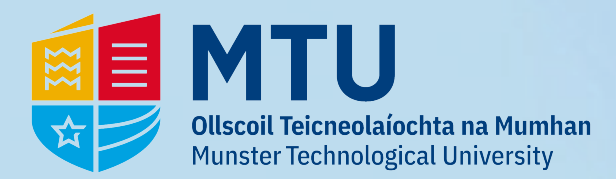

# **Student Card Top-up**

**1 - Go to** *https://myapps.microsoft.com/* **and click on** *My Card Topup* 

#### Apps dashboard Student Apps Apps Student Apps Student Apps Image: Apps Student Apps Image: Apps Student Apps Image: Apps Image: Apps Image

#### 2 - Sign in with your existing student credentials:

### Rnumber@mymtu.ie

| Eventual actions of the second second | Eventual to the format of the format of the format o format o format o format o format o format o format o format o format o format o format o format o format o format o format o format o format o format o format o format | Sign in                         | Compare Lange State     Compare Lange State     Control Control C | ©mymtu.ie Enter code We've texted your phone +XXX XXXXXXXXXXXXXXXXXXXXXXXXXXXXXXXX |
|----------------------------------------------------------------------------------------------------|----------------------------------------------------------------------------------------------------|---------------------------------|----------------------------------------------------------------------------------------------------|------------------------------------------------------------------------------------|
| Students: Sign in with your <u>MTU Student number</u><br>StudentNumber@nymtu.ie e.g.<br>R00123456@nymtu.ie or<br>T00123456@nymtu.ie                                                                                                    | Students: Sign in with your <u>MII</u><br>StudentNumber@mymtu.ie<br>R00123456@mymtu.ie or<br>T00123456@mymtu.ie                                                                                                    | <u>J Student number</u><br>e.g. | Call +XXX XXXXXXXXXXXXXXXXXXXXXXXXXXXXXXX                                                                                                    | Code<br>Having trouble? Sign in another way                                        |
| Staff: Sign in with your <u>MTU Staff number</u><br>MSNumber@mtu.ie eg. MS0012345@mtu.ie<br>IT.Support Channels Available                                                                                                    | Staff: Sign in with your <u>MTU Sta</u><br>MSNumber@mtu.ie eg. MS<br>IT Support Channels Available                                                                                                    | aff number<br>0012345@mtu.ie    | Are your verification methods current? Check at<br>https://aka.ms/mfasetup                                                                                                    | More information                                                                   |
| MTU Kerry Campuses - Helpdesk@mtu.ie<br>MTU Cork Campuses - Servicedesk@mtu.ie                                                                                                    | MTU Kerry Campuses - Helpde<br>MTU Cork Campuses - Service                                                                                                    | sk@mtu.ie<br>desk@mtu.ie        | Cancel                                                                                                    | Villy                                                                              |

E

#### **3** - You will now see the following screen. Click on 'Login with Office 365'

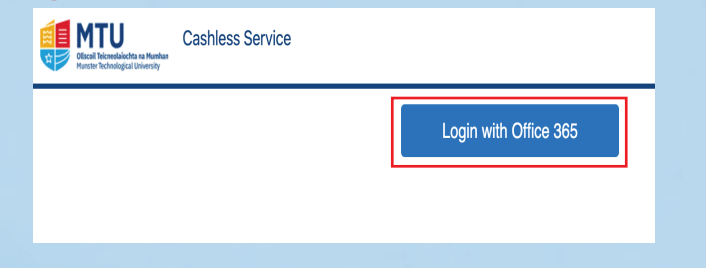

#### **4** - You will now see the following homepage. To top-up, click 'Online Top-up'.

| MTU<br>Ofsceil Teicneolaíochta na Mumhan<br>Munster Technological University | Cashless Service | My Account | Account History | Online Top-up | Logoff |                |
|------------------------------------------------------------------------------|------------------|------------|-----------------|---------------|--------|----------------|
| A                                                                            | ccount Deta      | ils        |                 |               |        | Balance: €0.00 |
| Us                                                                           | ser Id           |            |                 |               |        |                |
| Na                                                                           | ame              |            |                 |               |        |                |
| En                                                                           | nail             |            |                 |               |        |                |
| Gr                                                                           | roup stu         | udent      |                 |               |        |                |
| Ac                                                                           | cess Us          | er         |                 |               |        |                |
|                                                                              |                  |            |                 |               |        |                |

There are no rows to display. Please broaden your query.

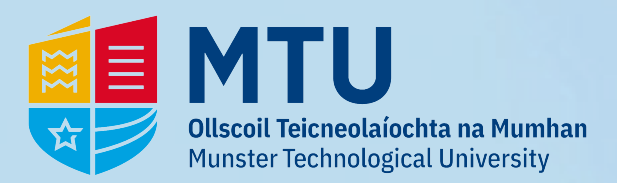

# **Student Card Top-up**

#### **5** - Fill in the details and click 'Continue':

| Vilscoil Teicneolaíochta na Mu<br>Aunster Technological Univers |                       | My Account Ac | Room History Online Top-up L | _ogoff |
|-----------------------------------------------------------------|-----------------------|---------------|------------------------------|--------|
| (                                                               | Current Account Balar | nce           | €0.00                        |        |
| 5                                                               | Select the amount     |               |                              |        |
| I                                                               | op-up with            |               | €5.00                        | ~      |
| ŀ                                                               | Address               |               |                              |        |
| ŀ                                                               | Address               |               | 123 House                    | ۵      |
|                                                                 |                       |               | 456 Street                   |        |
| C                                                               | City/Town             |               | Cork                         | ۵      |
| F                                                               | Postcode              |               | XXXXXX                       | ۵      |
| C                                                               | Country               |               | Ireland                      | ~      |
| E                                                               | mail address          |               | @mycit.ie                    | ۵      |
| C                                                               | Confirm Email         |               | @mycit.ie                    | •      |
| ١                                                               | our reference         |               | 5077730387498186900          |        |
|                                                                 |                       |               |                              |        |
|                                                                 |                       | L             | Cancel                       |        |

### 6 - Fill in the payment details and click 'PAY NOW':

| Payment Details          |                                       |
|--------------------------|---------------------------------------|
| Card Number              | VISA 🍋                                |
| Expiry                   | Security Code                         |
| MM/YY                    | Security Code (?)                     |
| Cardholder Name          |                                       |
| Cardholder Name          |                                       |
|                          |                                       |
| ۲                        | PAY NOW                               |
| 256-bit SSL<br>encrypted | Securely processed by Global Payments |

7 - You will be-driected back to the top-up page Click on 'My Account' to go back to home page and view your new balance:

| Time                | Amount | Device | Units | Туре       |
|---------------------|--------|--------|-------|------------|
| 14/12/2023 14:31:03 | €5.00  | -      | -     | Web Top-up |